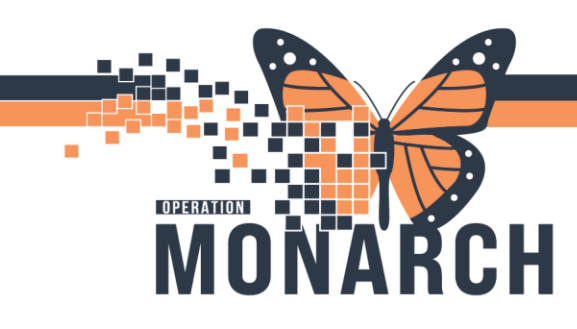

#### **ONCOLOGY PRESCRIBERS**

#### **Overview of Steps**

- 1. For All DI Studies: Set "Order for future visit" to Yes
- 2. For Timed Procedures:
  - 1. Pick a date via "Requested Start Date/Time"
  - 2. Indicate time frame in Special Instructions
- 3. Optional: Change the "Performing location"

Click a hyperlink above to view more information about a step.

Step 1: Confirm that "Order for future visit" is set to "Yes".

This will ensure that the request goes to the Diagnostic Imaging (DI) Scheduling Team.

| Ø I P V Order Name                                                                      | Status       | Start              | Details                                                                                     |
|-----------------------------------------------------------------------------------------|--------------|--------------------|---------------------------------------------------------------------------------------------|
| <ul> <li>⊿ SC ONDN Fin:22-007535 Admit: 2025-1</li> <li>⊿ Diagnostic Imaging</li> </ul> | eb-06 09:04  |                    |                                                                                             |
| 🔲 🖬 CT Abdomen w/wo/ .                                                                  | . Order      | 2025-Jul-25 11:24  | 2025-Jul-25, Routine, Reason: f/u appointment post treatment. Ovarion stage 3 cancer, pleas |
| ■ Details for CT Abdomen w/w                                                            | o/ Pelvis    | w                  |                                                                                             |
| Details I Order Comments                                                                |              |                    |                                                                                             |
| + 2 h. I C                                                                              |              |                    |                                                                                             |
| *Requested Start Date/Time                                                              | 25/Jul/2025  | 112                | 4 🗘 EDT                                                                                     |
| *Priority                                                                               | Routine      |                    | ~                                                                                           |
| *Reason for Exam                                                                        | f/u appoint  | ment post treatmen | t. inc.                                                                                     |
| Special Instructions                                                                    | please book  | in 6 months        |                                                                                             |
| Order for future visit                                                                  | · (i Yes (   | No No              |                                                                                             |
| Exam to be performed outside organization                                               | · C Yes (    | No                 |                                                                                             |
| *Performing Location                                                                    | SCS - St. Ca | tharines Site      | <b>v</b>                                                                                    |

niagarahealth

V1. Updated: 6-Mar.-25

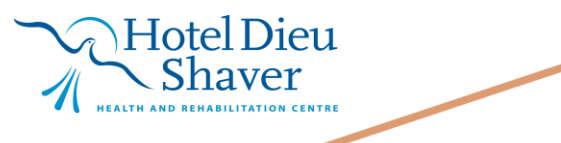

1

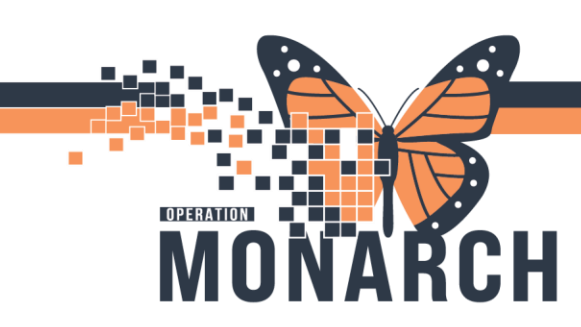

Step 2: If requesting a Timed Procedure, choose a specific date next to "Requested Start Date/Time"

| Γ | D 🖓 🖗 🖗                               | Order Name                | Status       | Start               | Details                                                                                     |  |  |  |  |  |  |
|---|---------------------------------------|---------------------------|--------------|---------------------|---------------------------------------------------------------------------------------------|--|--|--|--|--|--|
| 4 | SC ONDN Fin:22                        | -007535 Admit: 2025-Fe    | eb-06 09:04  |                     |                                                                                             |  |  |  |  |  |  |
| 4 | Diagnostic Imagi                      | ng                        |              |                     |                                                                                             |  |  |  |  |  |  |
|   |                                       | CT Abdomen w/wo/          | Order        | 2025-Jul-25 11:24   | 2025-Jul-25, Routine, Reason: f/u appointment post treatment. Ovarion stage 3 cancer, pleas |  |  |  |  |  |  |
| , | Details for CT Abdomen w/wo/ Pelvis w |                           |              |                     |                                                                                             |  |  |  |  |  |  |
| [ | The tails I order Comments            |                           |              |                     |                                                                                             |  |  |  |  |  |  |
|   |                                       |                           |              |                     |                                                                                             |  |  |  |  |  |  |
|   | *Req                                  | uested Start Date/Time:   | 25/Jul/2025  | ▲ ~ 1124            | EDT                                                                                         |  |  |  |  |  |  |
|   |                                       | Priority.                 | Routine      |                     | v                                                                                           |  |  |  |  |  |  |
|   |                                       | *Reason for Exam:         | f/u appoint  | ment post treatment |                                                                                             |  |  |  |  |  |  |
|   |                                       | Special Instructions:     | please book  | in 6 months         |                                                                                             |  |  |  |  |  |  |
|   |                                       |                           |              |                     |                                                                                             |  |  |  |  |  |  |
|   |                                       | Order for future visit:   | Yes          | ○ No                |                                                                                             |  |  |  |  |  |  |
|   | Exam to be perform                    | ned outside organization: | 🔿 Yes        | ⊖ No                |                                                                                             |  |  |  |  |  |  |
|   |                                       | *Performing Location:     | SCS - St. Ca | tharines Site       |                                                                                             |  |  |  |  |  |  |

\*This date is visible on all of the Radiology Applications\*

The chosen date will appear on the scheduler's list as the Earliest Date to book (lets schedulers know the time frame for booking).

| ame.                                         |   |    |     |      |     |        | Age:                 | Sev                             |                        |      |
|----------------------------------------------|---|----|-----|------|-----|--------|----------------------|---------------------------------|------------------------|------|
| ocation Eligibility Request List Medical N 💶 | C | OC | lso | Stat | Inp | Action | Person Name          | Appointment Type                | Earliest Date          | Time |
|                                              | 1 |    |     |      |     | Book   | HEY, JUDE            | CT Body Contrast                | 06/Dec/2024 - 12:00 AM |      |
| Inquiry:                                     |   |    |     |      |     | Book   | HEY, JUDE            | CT Extremity/Spine Non Contrast | 00/Dco/2024 12:00 AM   |      |
| Radiology Request List 🗸                     |   |    |     |      |     | Book   | ROADSHOWTWO, DIONE   | CT Body Contrast                | 15/Nov/2024 - 12:00 AM |      |
|                                              |   |    |     |      |     | Book   | ROADSHOWTWO, DIONE   | CT Body Contrast                | 22/Nov/2024 - 12:00 AM |      |
| Request List Queues:                         |   |    |     |      |     | Book   | SYSTEMTEST, RADTHREE | IR Chest Tube Insertion CT      | 03/Dec/2024 - 12:00 AM |      |
| CT Future Book 🗸                             |   |    |     |      |     | Book   | SYSTEMTEST, RADTHREE | CT Body Contrast                | 27/Dec/2024 - 12:00 AM |      |

niagarahealth

V1. Updated: 6-Mar.-25

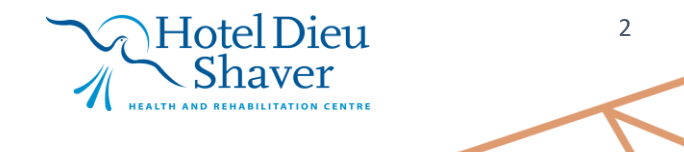

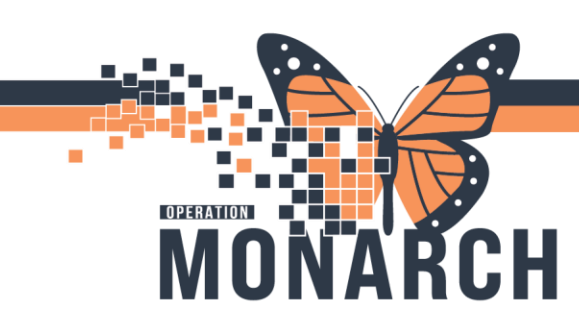

Step 3: Fill out "Special Instructions"

For Timed Procedures, indicate the desired time frame. Note: This should be completed in addition to "Requested Start Date".

(This information is visible to all Radiology staff in all of their applications.)

| _ |                                                       |  |  |  |  |  |  |  |  |  |
|---|-------------------------------------------------------|--|--|--|--|--|--|--|--|--|
|   | Details for CT Abdomen w/wo/ Pelvis w                 |  |  |  |  |  |  |  |  |  |
| C | Details III Order Comments                            |  |  |  |  |  |  |  |  |  |
|   | + 8 h. IV                                             |  |  |  |  |  |  |  |  |  |
|   | *Requested Start Date/Time: 25/Jul/2025               |  |  |  |  |  |  |  |  |  |
|   | *Priority: Routine 🗸                                  |  |  |  |  |  |  |  |  |  |
|   | *Reason for Exam: f/u appointment post treatment      |  |  |  |  |  |  |  |  |  |
|   | Special Instructions: please book in 6 months         |  |  |  |  |  |  |  |  |  |
|   |                                                       |  |  |  |  |  |  |  |  |  |
|   | Order for future visit: 💽 Yes 🔿 No                    |  |  |  |  |  |  |  |  |  |
|   | Exam to be performed outside organization: 🔿 Yes 🔿 No |  |  |  |  |  |  |  |  |  |
|   | *Performing Location: SCS - St. Catharines Site 💌     |  |  |  |  |  |  |  |  |  |

#### **DI Scheduler's View**

| x Radiology Request List                      |                   |              |                           |                        |              |                                          |                    |                  |         |
|-----------------------------------------------|-------------------|--------------|---------------------------|------------------------|--------------|------------------------------------------|--------------------|------------------|---------|
| Task Edit View Help                           |                   |              |                           |                        |              |                                          |                    |                  |         |
| 図で周齢の毎週です。                                    |                   | 3 の 縄 <      | 3 🗵 🗖 🕑 # 🦸 🕨             | 9 🛃 💿                  |              |                                          |                    |                  |         |
| less an                                       |                   |              |                           |                        | N            | RN:                                      | DOB                |                  |         |
| iame:                                         |                   |              |                           |                        | A            | ae:                                      | Sex:               |                  |         |
| Location Eligibility Request List Medical N 4 | As                | Ordering Loc | Ordering prov             | Req Received Date      | Booking Note | Special Instructions                     | Putocol            | Protocol Comment | Schedul |
|                                               |                   | SC ONDN      | NHS Test02, Physician - H | 29/Sep/2024 - 11:06 AM |              |                                          | * andard Protocol  |                  |         |
| Inquiry:                                      |                   | NF PAIN      | SECURECERNER              | 30/Sep/2024 - 4:55 PM  |              |                                          | standard Protocol  |                  |         |
| Radiology Request List $\checkmark$           |                   | NF PAIN      | SECURECERNER              | 30/Sep/2024 - 5:06 PM  |              |                                          | *Standard Protocol |                  |         |
|                                               |                   | SC PLAS      | Famis, Matt               | 30/Sep/2024 - 4:54 PM  |              |                                          |                    |                  |         |
| Request List Queues:                          |                   |              | Cerner Test, RadNet - Rad | 04/Oct/2024 - 10:45 AM |              |                                          |                    | test             |         |
| CT Future Book ~                              |                   | SC ONSYS     | Huninghake, Seth          | 15/Oct/2024 - 10:24 AM |              |                                          |                    |                  |         |
|                                               |                   | NF MHOUT     | Huninghake, Seth          | 30/Oct/2024 - 9:33 PM  |              |                                          | *Standard Protocol | Accepted         |         |
|                                               |                   | SC CT        | NHS Test03, RadNet - Radi | 15/Nov/2024 - 3:11 PM  |              |                                          | Supine and Prone   |                  |         |
|                                               | men/Pelvis Trauma | SC CT        | NHS Test03, RadNet - Radi | 22/Nov/2024 - 2:50 PM  |              |                                          |                    |                  |         |
|                                               |                   |              | NHS Test03, RadNet - Tech |                        |              |                                          |                    |                  |         |
|                                               |                   | SC PACECL    | NHS Test01, RadNet - Tech | 06/Dec/2024 - 10:57 AM |              | please book within a week follow up clin | *Standard Protocol |                  |         |
|                                               |                   | SC IR        | NHS Test01, RadNet - Tech | 14/Aug/2024 - 12:43 PM |              |                                          |                    |                  |         |
|                                               |                   | SC ONSYS     | NHS Test01, RadNet - Tech | 19/Dec/2024 - 9:44 AM  |              |                                          |                    | test             |         |
|                                               |                   | SC 3BB       | NHS Test03, RadNet - Radi | 27/Dec/2024 - 1:23 PM  |              |                                          | *Standard Protocol |                  |         |
|                                               |                   | SC 3BB       | NHS Test03, RadNet - Tech | 11/Dec/2024 - 11:02 AM |              |                                          | *Standard Protocol |                  |         |
| Find Clear Close                              | <                 |              | TO                        | 10.0                   |              |                                          |                    |                  |         |

niagarahealth

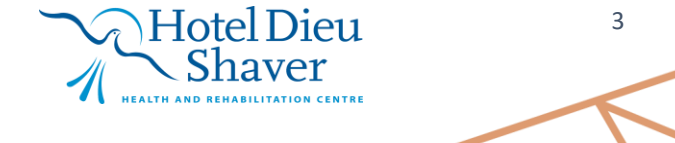

V1. Updated: 6-Mar.-25

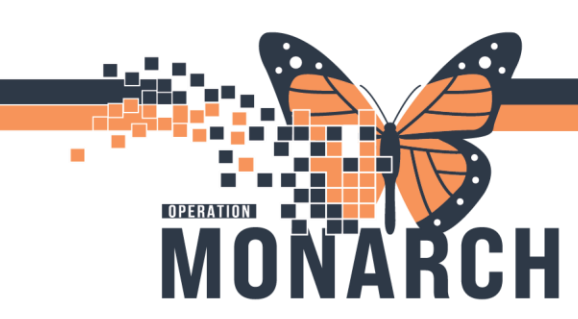

Step 4 (OPTIONAL): Change the "Performing Location"

St. Catharines Site is the default "Performing Location". However, you can choose any Niagara Health site.

Note: CTs and MRIs are booked by centralized booking and based on available spots.

|   | 20                                      | ) 🖻 🕅        | Order Name                | Status       | Start               | Details                                                                                     |  |  |  |  |  |  |
|---|-----------------------------------------|--------------|---------------------------|--------------|---------------------|---------------------------------------------------------------------------------------------|--|--|--|--|--|--|
| 4 | SC ON                                   | IDN Fin:22-  | 007535 Admit: 2025-Fe     | b-06 09:04   |                     |                                                                                             |  |  |  |  |  |  |
| 4 | Diagn                                   | ostic Imagir | p                         |              |                     |                                                                                             |  |  |  |  |  |  |
|   |                                         |              | CT Abdomen w/wo/          | Order        | 2025-Jul-25 11:24   | 2025-Jul-25, Routine, Reason: f/u appointment post treatment. Ovarion stage 3 cancer, pleas |  |  |  |  |  |  |
| • | z Details for CT Abdomen w/wo/ Pelvis w |              |                           |              |                     |                                                                                             |  |  |  |  |  |  |
| 2 | P Detai                                 | Is 🕕 Ord     | er Comments               |              |                     |                                                                                             |  |  |  |  |  |  |
|   | + *                                     | lh. I        | r A                       |              |                     |                                                                                             |  |  |  |  |  |  |
|   |                                         | *Requ        | iested Start Date/Time:   | 25/Jul/2025  | ▲ ∨ 1124            | EDT EDT                                                                                     |  |  |  |  |  |  |
|   |                                         |              | *Priority:                | Routine      |                     | •                                                                                           |  |  |  |  |  |  |
|   |                                         |              | *Reason for Exam:         | f/u appoint  | ment post treatment | · · · ·                                                                                     |  |  |  |  |  |  |
|   |                                         |              | Special Instructions:     | please book  | in 6 months         |                                                                                             |  |  |  |  |  |  |
|   |                                         |              | Order for future visit:   | () Yes       | O No                |                                                                                             |  |  |  |  |  |  |
|   | Exam to                                 | o be perform | ned outside organization: | 🔿 Yes 🛛      | ○ No                |                                                                                             |  |  |  |  |  |  |
|   |                                         |              | *Performing Location:     | SCS - St. Ca | tharines Site       | ▼                                                                                           |  |  |  |  |  |  |

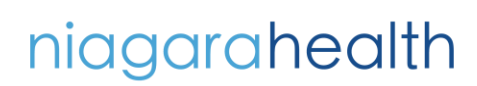

V1. Updated: 6-Mar.-25

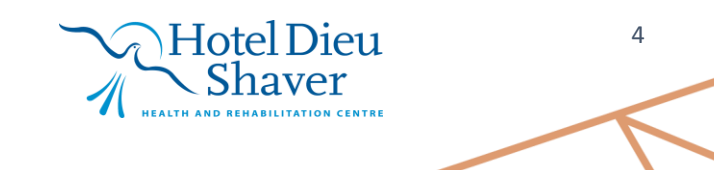